## Információk publikálása a közzétételi honlapon

A publikációs jogosultságok kiadását követően a bejelentkezett Felhasználók két új menüpontot láthatnak a főmenüben:

- az "Új hír", amelyre kattintva új információt tudnak közzétenni,
- valamint a "*Saját híre*k", amelyre kattintva az összes, cégük által publikált hírt megtekinthetik és szerkeszthetik.

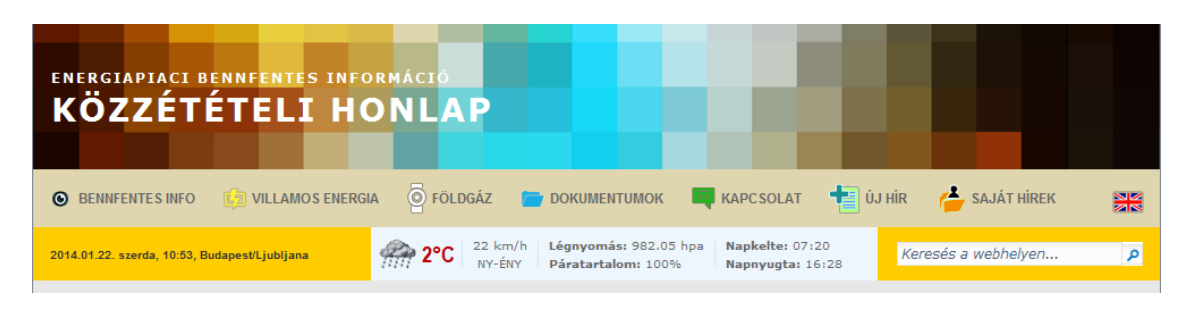

## Új hír

Az új hír menüpontra kattintva megnyílik a hírfelviteli űrlap, mely végig vezet a hír publikálásának folyamatán. Az űrlap első oldalán a közzétett hír típusa kerül kiválasztásra, ami meghatározza a közzététel folyamán kitöltendő adatok körét.

| Kérjük válassza ki a bennfentes információ tipusát, az alábbi lehetőségek közül:                                                                   |                |
|----------------------------------------------------------------------------------------------------|----------------|
| Villamos energia termelésére, átvitelére, elosztására, fogyasztására szolgáló létesítmény leállása vagy kapacitásának kiesése                      | Ŧ              |
| Földgáz termelésére, tárolására, szállítására, elosztására, fogyasztására szolgáló létesítmény leállása vagy kapacitásának kiesése                 | 10             |
| LNG-létesítmény leállása vagy kapacitásának kiesése                                                                                                | œ              |
| Jelentős szervezeti változás                                                                                                    | đ              |
| Tevékenységi kör változása                                                                                                    | Ţ              |
| Piaci irányultság változása                                                                                                    | $\mathbf{\nu}$ |
| Csőd-, felszámolási, végelszámolási eljárás, törvényességi felügyeleti eljárás, kényszertörtési eljárás                                            |                |
| Peres eljárás                                                                                                    |                |
| Végrehajtási eljárás                                                                                                    | ĉ              |
| Fizetési számla bírósági, végrehajtási vagy egyéb hatósági eljárás keretében történő zárolása                                                      |                |
| Birság kiszabása, ha az eljárás során meghozott érdemi határozatban kötelezettségként megállapított birságösszege az egymillió forintot meghaladja | Ê              |
| Egyéb                                                                                                    | (î             |

A típus kiválasztása után a közzétételhez tartozó adatokat adjuk meg két nyelven. A megadandó adatok elnevezése a regisztráció folyamán kiválasztott hivatalos nyelven jelennek meg.

A hír adatait két nyelven rögzítjük. A bal oldali mezőkben a regisztrációnál megadott hivatalos nyelvnek megfelelően angolul vagy magyarul. A jobb oldali mezőbe a hivatalosnak meg nem jelölt nyelven kerülnek rögzítésre az adatok.

A hír publikációja folyamán a választási listák, dátum és számadatok automatikusan másolódnak a hivatalos nyelv mezőiből a nem hivatalos nyelv mezőibe.

A szabadon beírható szöveges mezők tartalmát a hír feltöltőjének kell a nyelvek között fordítania.

Az egyszerű adatszolgáltatás körébe tartozó bennfentes információk esetében a típus kiválasztását követően az alábbi információkat kell kötelezően megadni

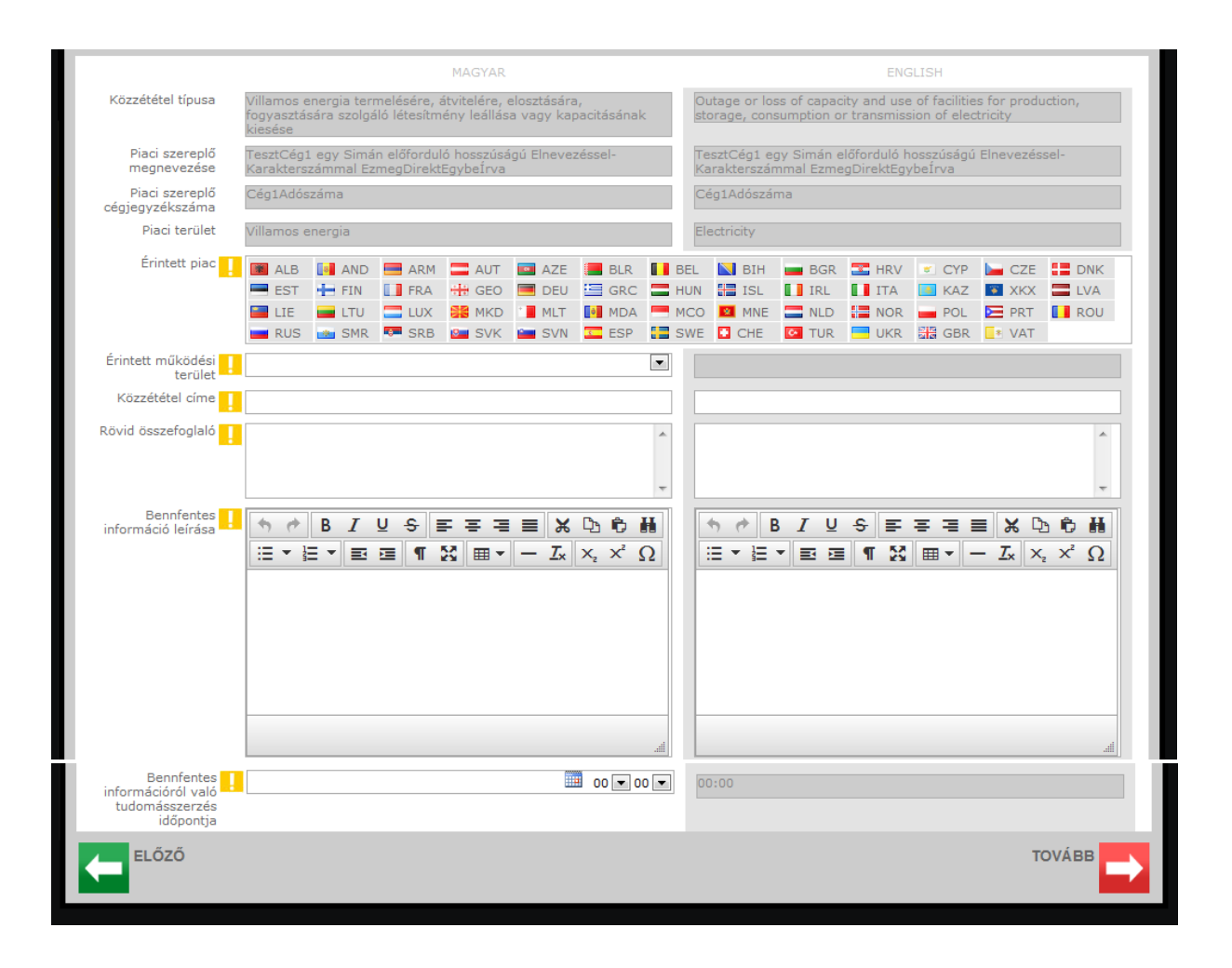

A bővített adatszolgáltatás esetében az egyszerű adatszolgáltatásnál felsoroltakon túl az alábbi adatokat kötelező megadni.

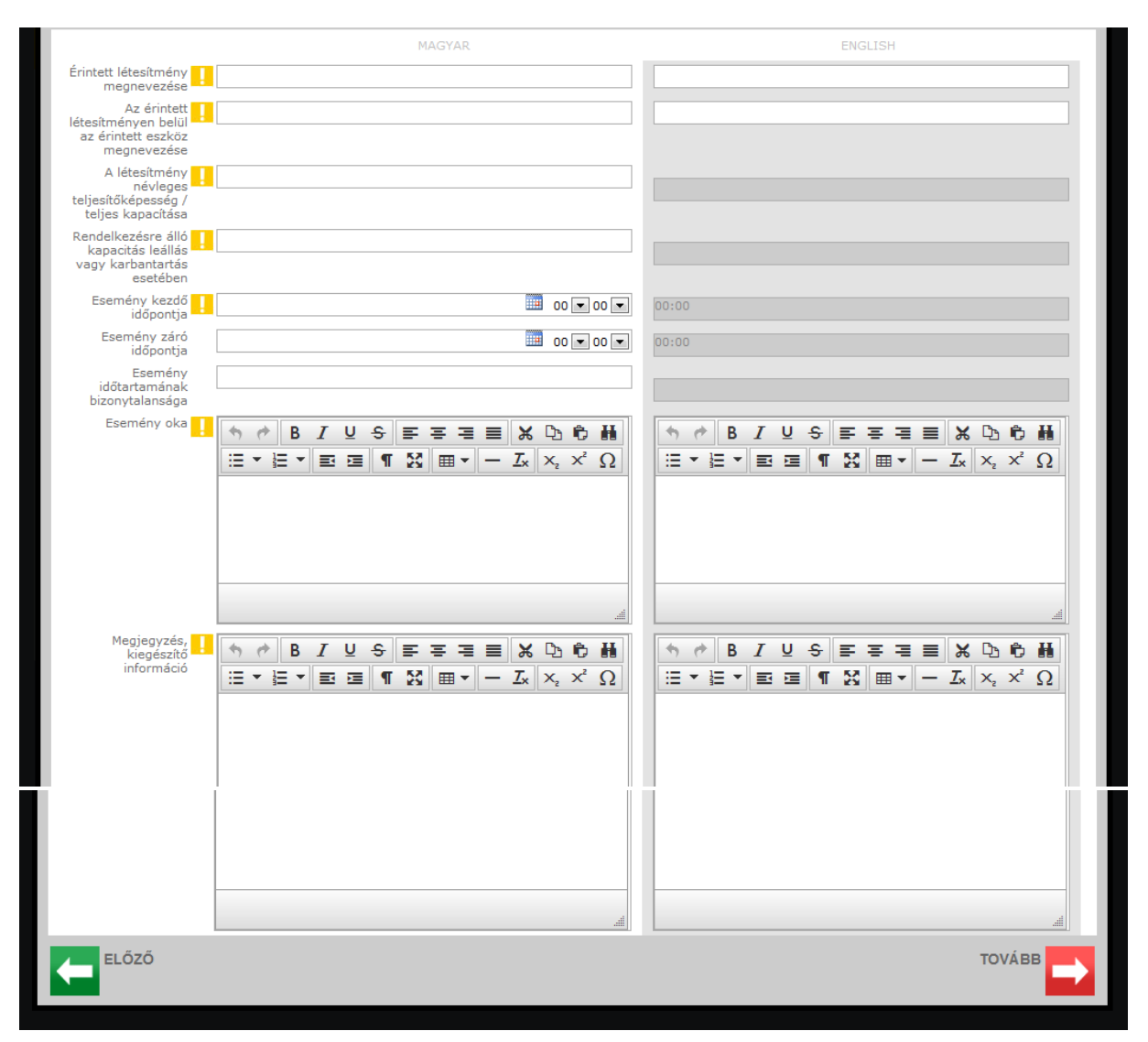

Mindkét adatszolgáltatás esetében a hírre vonatkozó utolsó adatlapon a tovább gombra kattintva a közzététel megerősítésére szolgáló oldalra jutunk.

## Publikáció véglegesítése

A jelölőnégyzet pipálása után a tovább gombra kattintva, hír közzétételre kerül.

| honlap használatá  | al kapcsolatos P | Verselant.                                                                     |                  |                  |                                                                                                    |
|--------------------|------------------|--------------------------------------------------------------------------------|------------------|------------------|----------------------------------------------------------------------------------------------------|
| honiap használatás | ai kaposolatos P | <ol> <li>M. K. W. W. M. K. K. M. M. M. M. M. M. M. M. M. M. M. M. M.</li></ol> |                  |                  | the second second second second second second second second second second second second second second second se |
|                    |                  | - FOLLOWING                                                                    | Szabalyzatot elo | vastam és tudoma | isul vettern.                                                                                                   |
|                    |                  |                                                                                |                  |                  | TOVÁRB                                                                                                    |
|                    |                  |                                                                                |                  |                  |                                                                                                    |

## Saját hírek

Egy saját hírt megnyitva a Felhasználónak a jobb felső sarokban található ikonokra kattintva lehetősége van:

- a hír törlésére,
- a hír szerkesztésére

<<<ide jön egy kép>>>

A hír közzétevőjének, illetve a közzétevő cég tagjainak lehetőségük van a hír szerkesztésére. A szerkesztés a közzétételi portálon nem jelenti az eredeti hír módosulását. Szerkesztéskor az eredeti hír adataival kitöltött adatlap jelenik meg. A módosított hír publikációja egy új hírközzétételt jelent. Az új hírről elérhetők a korábbi hírek az "Előzmények" feliratra történő kattintáskor.

|                                                                   | 2014.02.24. 10:38:55<br>Kapacitás csökkenés                                                                                        |   |  |  |
|-------------------------------------------------------------------|----------------------------------------------------------------------------------------------------|---|--|--|
| Piaci szereplő megnevezése                                        | ISD POWER Energiatermelő és Szolgáltató Korlátolt Felelősségű Társaság                                                             |   |  |  |
| Piaci szereplő cégjegyzékszáma                                    | 11451448-4-07                                                                                                    |   |  |  |
| Érintett piac                                                     | HUN                                                                                                    |   |  |  |
| Érintett működési terület                                         | Fogyasztás         Bennfentes információról való<br>tudomásszerzés időpontja         2014.02.24. 07:44                             |   |  |  |
| Rövid összefoglaló                                                | Kapacitás csökkenés                                                                                                    |   |  |  |
| Bennfentes információ leírása                                     | Karbantartás miatti kapacitás csökkenés.                                                                                           |   |  |  |
| Érintett létesítmény megnevezése                                  | ISD POWER Kft.                                                                                                    |   |  |  |
| Az érintett létesítményen belül az<br>érintett eszköz megnevezése | Hengermű                                                                                                    |   |  |  |
| A létesítmény névleges<br>ljesítőképesség / teljes kapacítása     | 99                                                                                                    |   |  |  |
| endelkezésre álló kapacitás leállás<br>vagy karbantartás esetében | 79                                                                                                    |   |  |  |
| Esemény kezdő időpontja                                           | 2014.02.25. 06:00         Esemény záró időpontja         2014.02.25. 14:00         Esemény időtartamának bizonytalansága         3 | ] |  |  |
| Esemény oka                                                       | Tervezett karbantartás                                                                                                    |   |  |  |
| Megjegyzés, kiegészítő információ                                 | -                                                                                                    |   |  |  |

A hír szerkesztése a hír címsorának jobb oldalán található szerkesztés ikonon kattintva kezdeményezhető.

A hír törölhető a törlés gombra kattintva. Törlés esetén a hírek listájában jelzésre kerül, hogy egy hír törölve lett, de a hír tartalma már nem lesz látható, továbbá a Magyar Energetikai és Közmű-szabályozási Hivatal automatikus értesítést kap a törlésről.

| RINTETT MŰKÖDÉSI TERÜLET: |                                         | OPERATIONAL AREA:       |
|---------------------------|-----------------------------------------|-------------------------|
| ÉRINTETT PIAC:            | -2013                                   | AFFECTED REGIONAL AREA: |
|                           | PIACI SZERPELŐ NEVE<br>Cégjegyzék száma |                         |